# **VIDAPAY**<sup>M</sup>

## **VIDAPAY Onboarding Guide**

November 2022

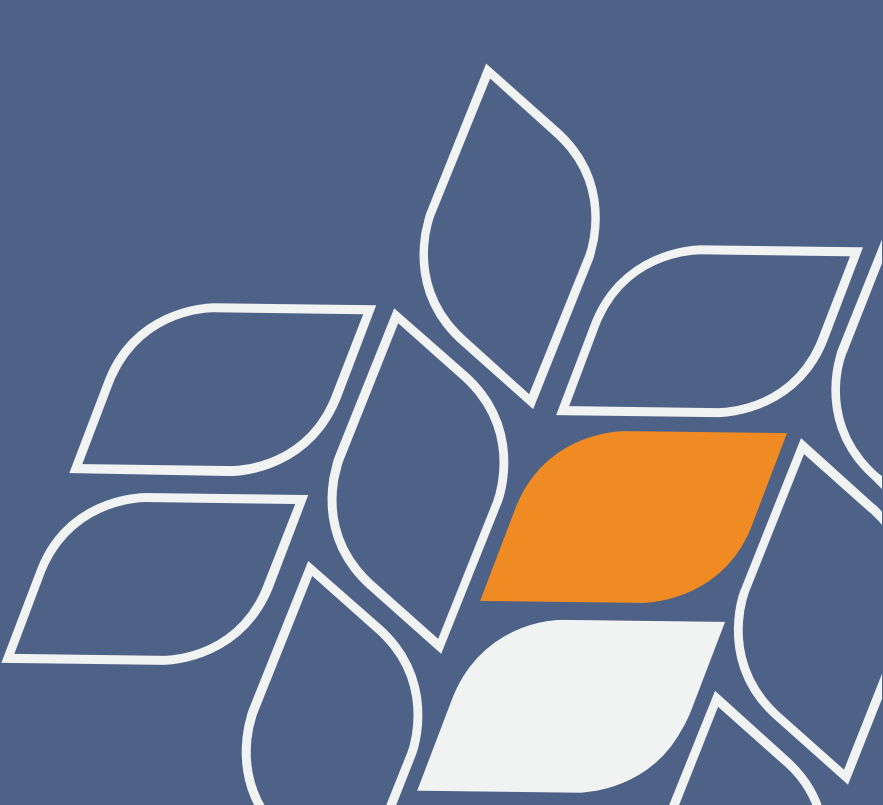

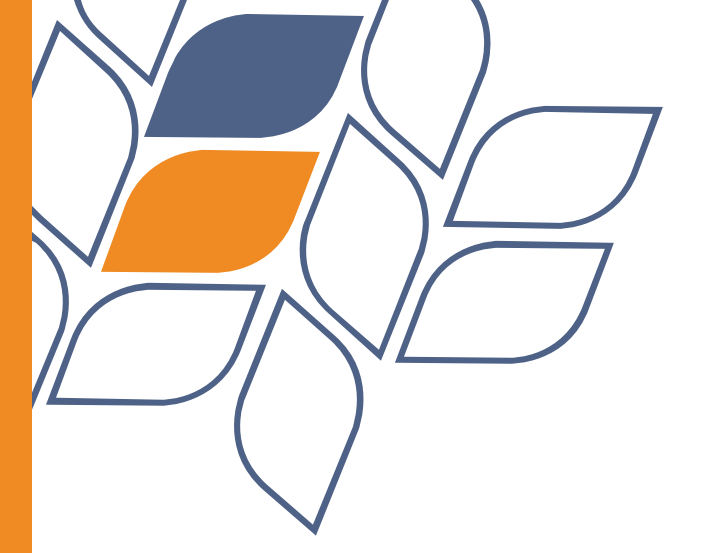

## **STEP 1**A: **CREATE NEW PASSWORD**

| SIGN IN          |  |
|------------------|--|
| Vidapay.com      |  |
| Account ID       |  |
|                  |  |
| User Name        |  |
| Password         |  |
| Forgot Password? |  |
| Sign In          |  |
|                  |  |

DAY

2

#### Click on Forgot Password:

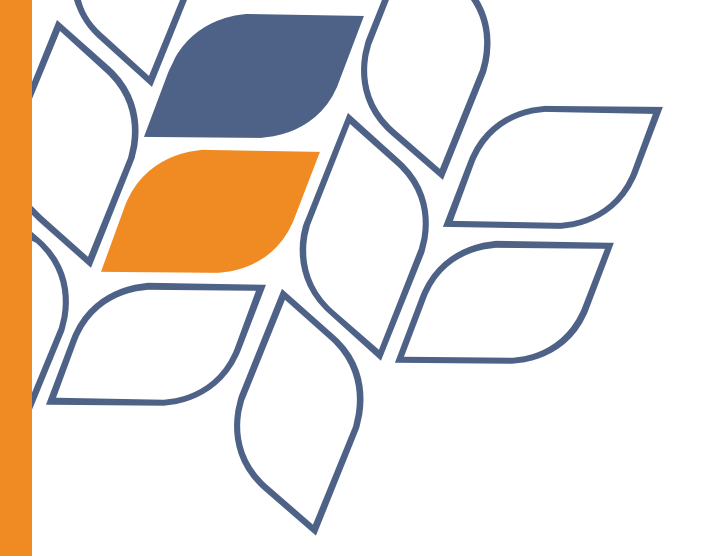

# Enter Account ID and Username:

### **STEP 1B: CREATE NEW PASSWORD**

#### FORGOT PASSWORD

#### Vidapay.com

Enter your account credentials below, then we will verify your identity with 2-Factor Authentication. Once 2FA is complete, you can update your password.

Account ID

User Name

Return to Sign In

Next

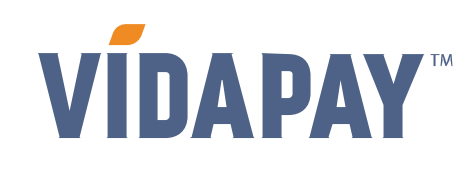

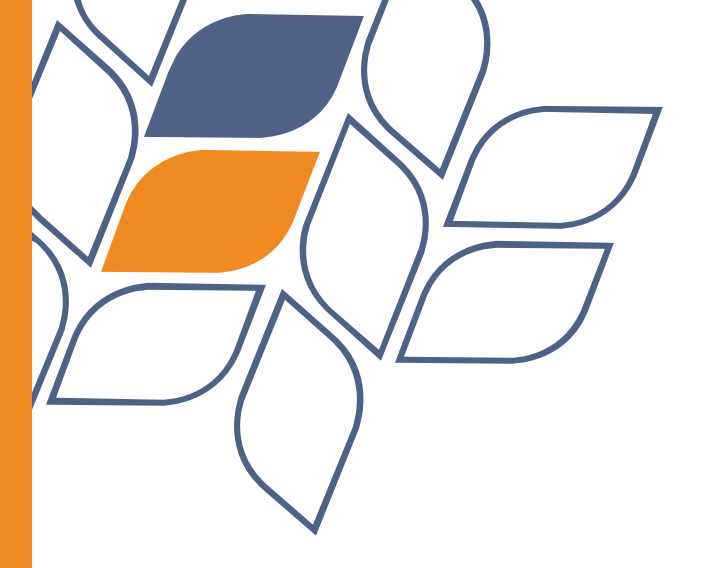

8-digit 2FA code will be emailed to the email address on file.

If no code is received after checking spam/junk folders, click on *Resend*.

## **STEP 1c: CREATE NEW PASSWORD**

#### **2-Factor Authentication**

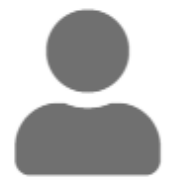

We need to verify your identity. We've sent a new Security Code to admin's email.

| Enter the coo            | le     |  | ] |
|--------------------------|--------|--|---|
|                          |        |  |   |
|                          |        |  |   |
| Cancel                   |        |  |   |
|                          |        |  |   |
| Didn't receive a Code? R | lesend |  |   |

PLEASE NOTE: If a code is not received after 2-3 attempts, please contact a VIDAPAY Sales Rep for manual 2FA set up.

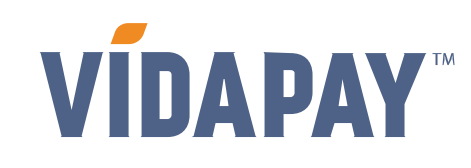

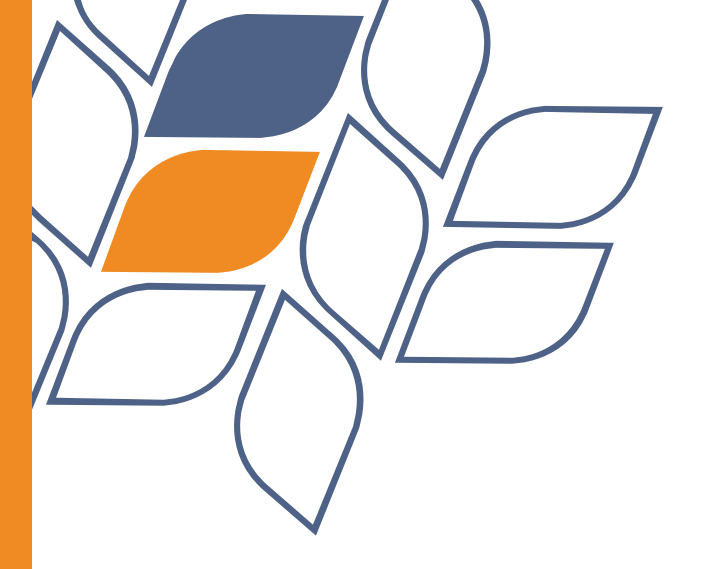

## **STEP 1D: CREATE NEW PASSWORD**

Once the 2FA code has been entered, you'll be prompted to enter new password:

Password must be 8-18 characters in length, and include at least one uppercase letter, one lowercase letter, one number, and one special character.

| Update P                                                               | assword  |
|------------------------------------------------------------------------|----------|
|                                                                        |          |
| nter admin's new passwor                                               | d below. |
| nter admin's new passwor<br>Enter new password                         | d below. |
| nter admin's new passwor<br>Enter new password<br>Confirm new password | d below. |
| nter admin's new passwor<br>Enter new password<br>Confirm new password | d below. |
| nter admin's new passwor<br>Enter new password<br>Confirm new password | d below. |

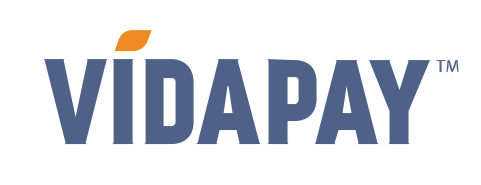

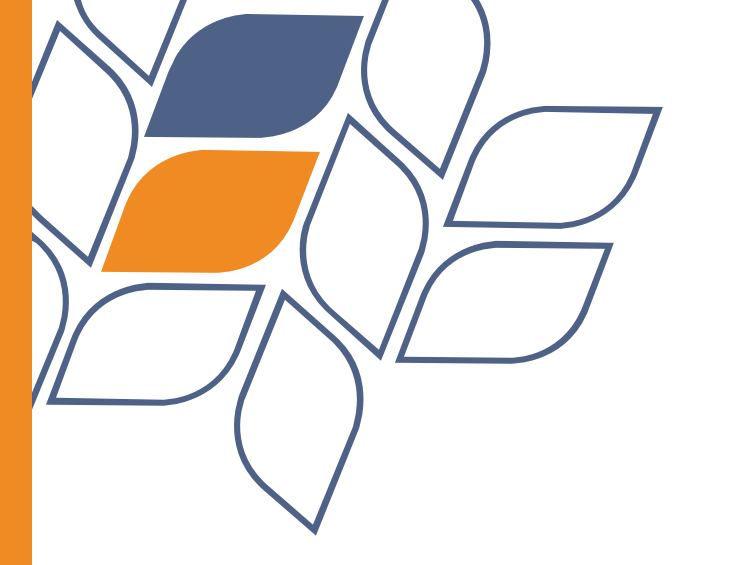

After signing in with new password, you will be prompted to validate another 2FA code.

## **STEP 2: SIGN IN**

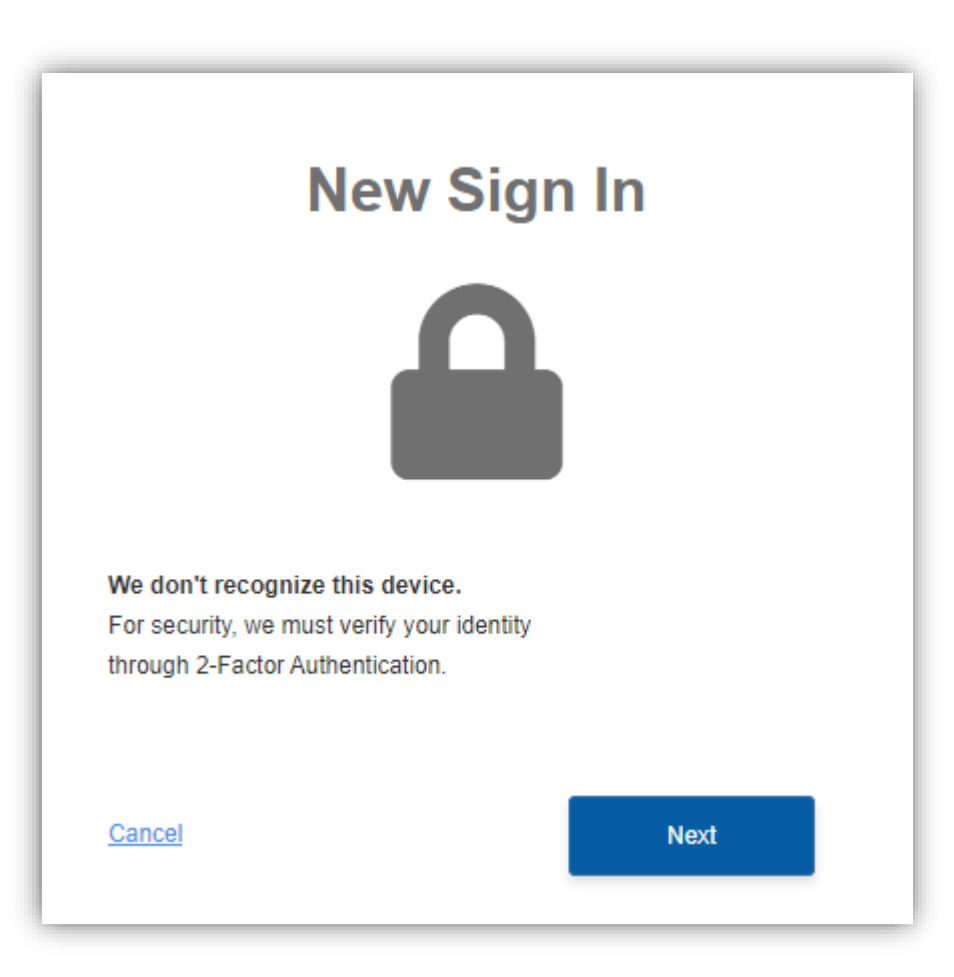

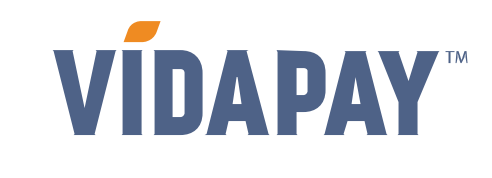

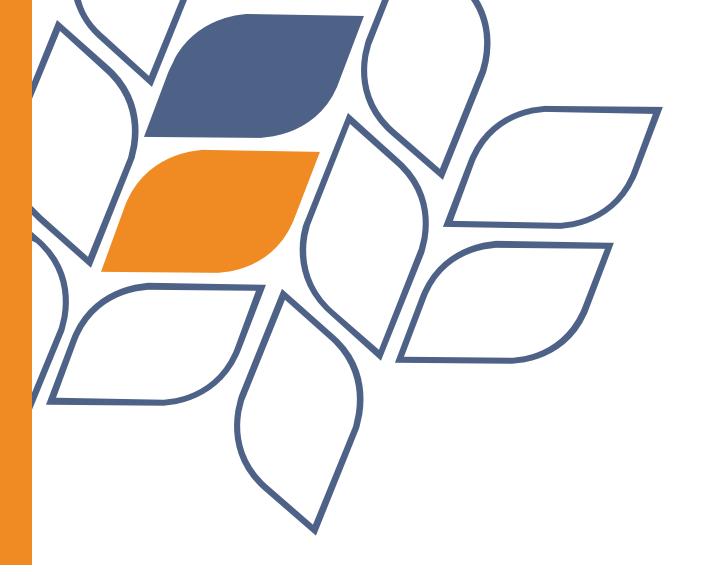

You will be asked to validate another 2FA code to gain access to the *Document Manager*.

## **STEP 3A: DOCUMENT MANAGER**

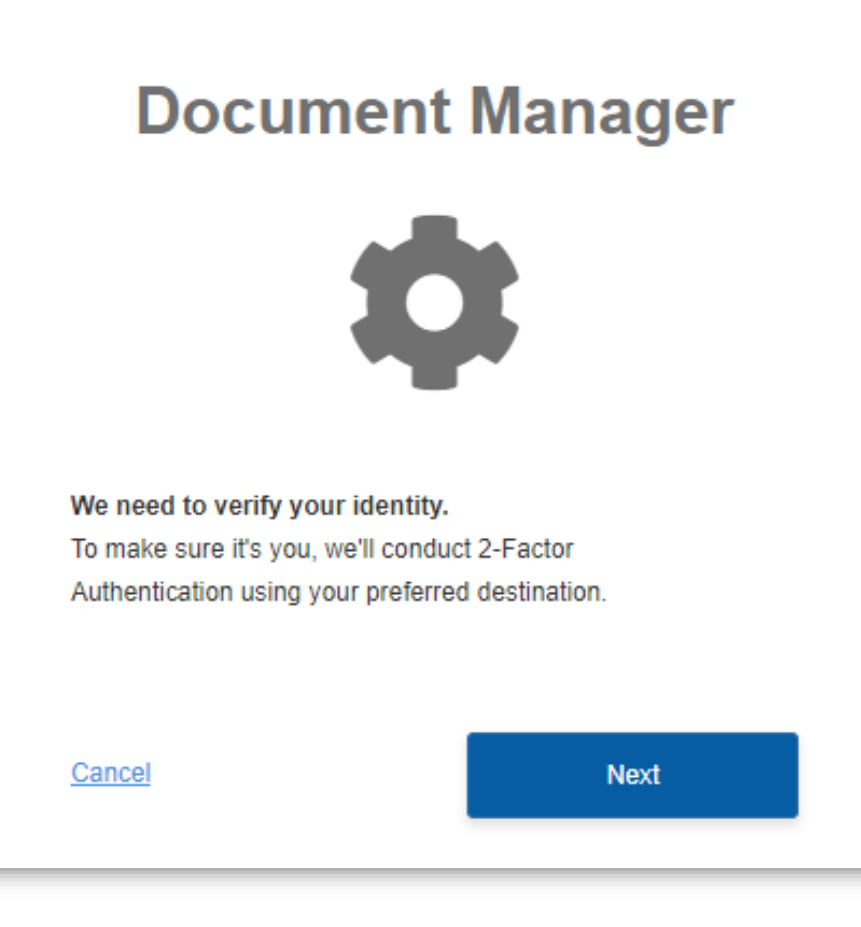

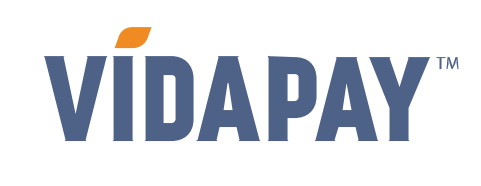

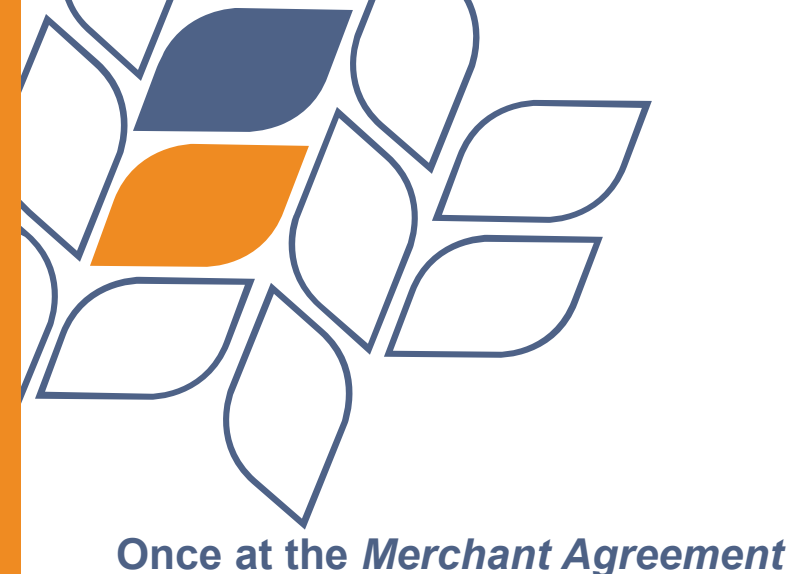

Screen, click on *Choose a file* to select a file for each item:

Driver's License
 Voided Check
 Sales Tax Certificate

Only check the box once 3 files have been selected for upload.

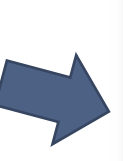

#### PLEASE NOTE: The maximum file size allowed is 10MB. Here are the supported file types:

.APNG .AVIF .GIF .JPEG .PNG .SVG .WEBP .HEIC .PDF

## **STEP 3B: DOCUMENT MANAGER**

#### Merchant Agreement

Merchant Agreement is ready for signing. Please review the information below. If you have any questions, please contact VIDAPAY Customer Service at 1-877-956-2359.

| 🛓 Merchant Agreement                                                                                                    |                                                                                                    |                       |  |  |  |
|----------------------------------------------------------------------------------------------------|----------------------------------------------------------------------------------------------------|-----------------------|--|--|--|
|                                                                                                    | Merchant Agreement                                                                                                    |                       |  |  |  |
|                                                                                                    | By clicking your agreement to the terms and conditions of this Merchant Agreement, you as the "Merchant" agree to<br>the terms and conditions set forth below between you as "Merchant" ("you" or "Merchant") and T-Cetra, LLC d/b/a<br>VidaPay ("VidaPay") to be effective as of the date hereof ("Effective Date"). This Agreement will govern all transactions<br>between you and VidaPay, unless expressly agreed to by you and VidaPay separately. VidaPay and Merchant may<br>hereinafter sometimes be referred to individually as the "Party" and collectively as the "Parties." |                       |  |  |  |
|                                                                                                    | <ol> <li><u>AGREEMENT</u>. Merchant hereby agrees to purchase, sell and process products and services from and<br/>through VidaPay platform portal as such products (the 'Products') and services (the 'Services') are made available for<br/>resale by VidaPay or its master agents and other third-party providers from time to time, and VidaPay agrees to sell to<br/>Merchant the products and services and to grant Merchant access to its Portal (defined below) each upon the terms<br/>and subject to the conditions set forth in this Agreement.</li> </ol>                   |                       |  |  |  |
|                                                                                                    | TERM. This Agreement shall commence on the Effective Date and shall continue until it is terminated by<br>either Party as set forth in this Agreement.     EQUIPMENT. At Merchant's request and upon VidaPay's consent, VidaPay may sell or lease Merchant<br>equipment that will enable Merchant to distribute PINS or other Products upon the terms and subject to the coordinate                                                                                                    |                       |  |  |  |
| You must upload one or more<br>Please provide valid and acti                                                                                                    | e files to complete this document.<br>ve documents to prevent action from being taken on your account.                                                                                                    |                       |  |  |  |
| Driver's License                                                                                                    | Voided Check                                                                                                    | Sales Tax Certificate |  |  |  |
| Choose a file                                                                                                    | Choose a file                                                                                                    | Choose a file         |  |  |  |
| By checking this box, you certify that you have the full power and capacity to act on behalf of the below named Merchant and agree to the terms and conditions stated above.<br>By clicking the Submit button, I, on behalf of Sales Demo Account confirm that today, 11/9/2022, I am affixing my electronic signature certifying that I have read and agree |                                                                                                    |                       |  |  |  |
| to be bound by the terms of                                                                                                    | he Merchant Agreement.                                                                                                    |                       |  |  |  |
|                                                                                                    |                                                                                                    | Submit                |  |  |  |
|                                                                                                    |                                                                                                    |                       |  |  |  |

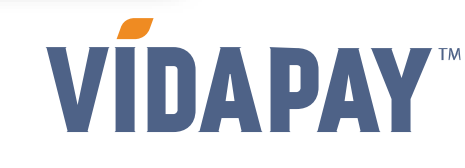

## FINAL STEP: REVIEW PRODUCTS

VÍDAPAY Upgrade Security 🔋 My Marketplace Orders 🕐 Incentive Dashboard 🔍 Customers 🗮 Events 💲 Statements 💄 My Account 🗐 Reports In 2 days VIDAPAY will require security upgrades to your user profile. Until you ŝ upgrade your account access may be limited. Gift Cards Long Distance Marketplace Upgrade Now Later TracFone Holida amazon hub **Become A Neighborhood Hub**  Upgrade Security With Amazon Hub Locker Locker HOLIDAY KIT In 2 days VIDAPAY will require 1 other Make Amazon Customers Your Customers users on your account to upgrade security. No Installation Or Maintenance Fees Until they upgrade, their account access may be limited Increase Foot Traffic View Later **BECOME A HUB** 

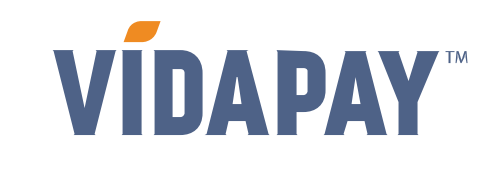

9

Ensure all the required products are available by reviewing:

ActivationTop Up

- Marketplace